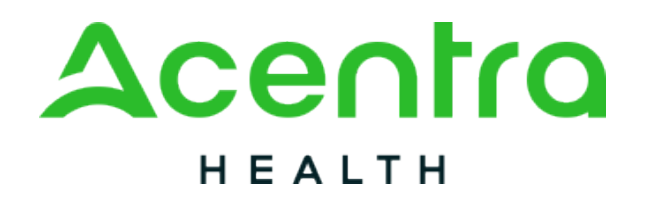

## Atrezzo Provider Portal Registration Overview

#### April 2024

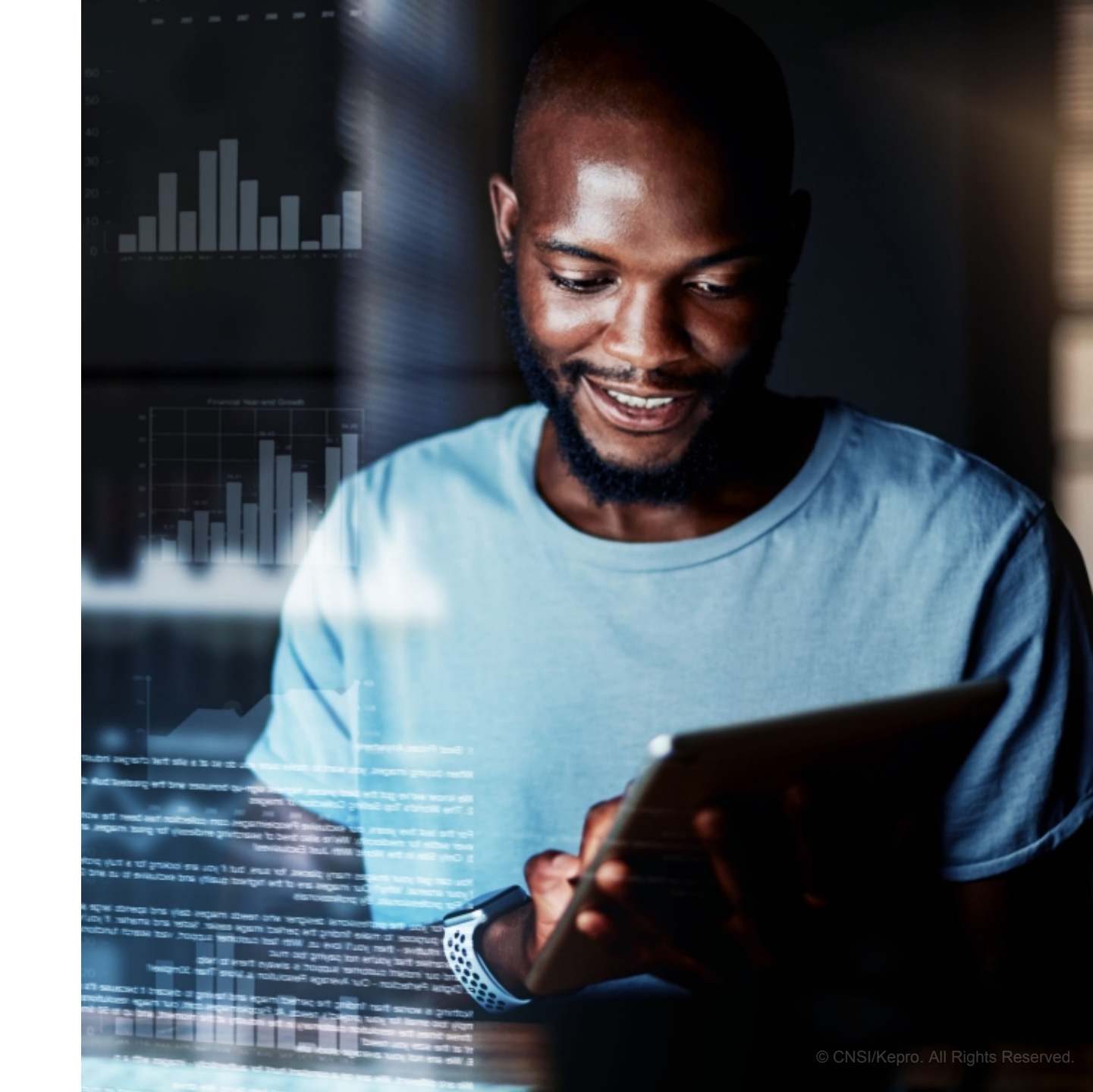

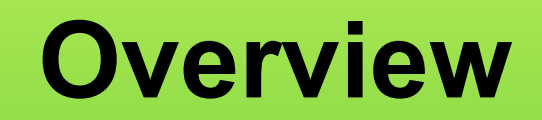

#### REGISTRATION

CREATING AN ACCOUNT

ADDING NEW USERS

MANAGING USERS

# What is the Provider Portal?

### **Atrezzo Provider Portal Registration**

- In order to utilize the Atrezzo Provider Portal, each Provider (location) must appoint **one person** to be the administrator, or owner, of their provider portal account.
  - The account group administrator is typically a supervisor, as this user role holds the highest system permissions.
- The person that registers the Provider NPI# in the Atrezzo Provider Portal will be automatically deemed the group administrator for that NPI#.
  - Provider locations need to **register one time**.

3

• After initial registration, the administrator will have the ability to create additional Atrezzo Provider Portal staff and Administrator user accounts.

Atrezzo is a person-centered, webbased care management solution that transforms traditional, episodic-based care management into proactive and collaborative population healthcare management.

## **Registration Code**

### New to Atrezzo?

- You will need to designate a Provider Group Administrator for your facility location.
- The Provider Group Administrator will register the provider group account.
- To complete the registration process, the Provider Group Administrator will need the facility location NPI and Registration Code.
- The Provider Group Administrator will need to add and manage all other users of the Provider Portal.

- You will need the NPI for your facility.
- You will need the Registration Code for your location.
- The Administrator should be someone on your team who will be able to add and manage users in the system.

# **Creating an Account**

### New to Atrezzo?

- The Provider Portal is accessible at <a href="https://portal.kepro.com">https://portal.kepro.com</a>.
- Click the register here link on the LOGIN section.
- Enter your facility NPI and the registration code, click Next.

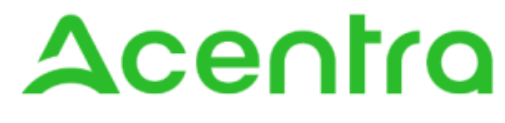

HEALTH

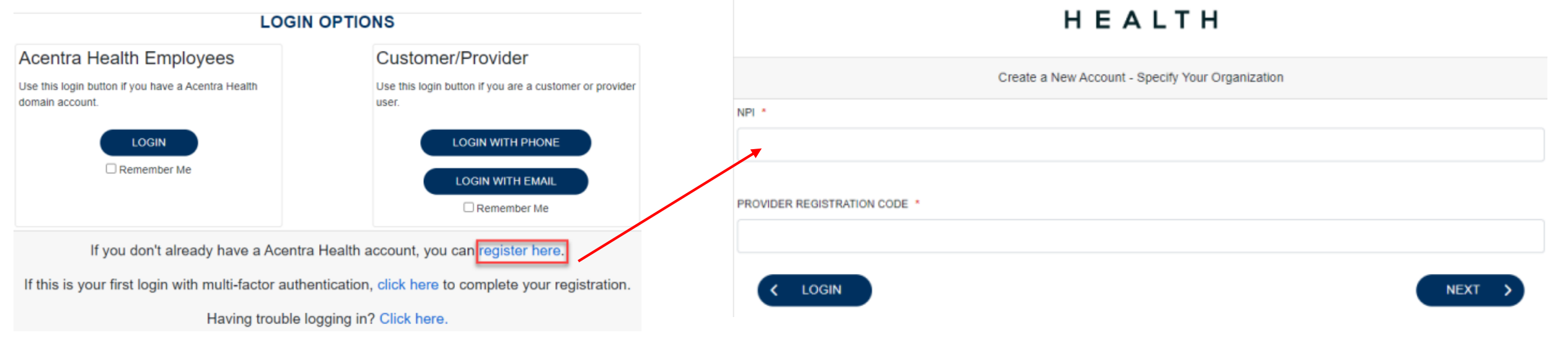

#### **Helpful Hints**

Acentra

- Bookmark the Provider Portal URL for future use.
- Chrome is preferred browser.
- If you do not have a facility or clinic NPI, use the provided secure registration code in the NPI and Provider Registration Code fields.

# **Creating an Account**

#### What to Know

- Complete your **Account Information** by creating a username.
- Complete the Contact Information section, click Next.
- Review the **Terms of Use**, click the **Acknowledgement** check box, then click **Continue**.

- Consider a standard naming convention when creating usernames.
- Will receive immediate notification if username is available or already in use.
- Fields that have an asterisk (\*) by them are required fields.

| chox then click <b>Continue</b>               | Contact Information                                                                                                    |
|-----------------------------------------------|----------------------------------------------------------------------------------------------------|
|                                               | FRETNAME *                                                                                                    |
|                                               | LAST NAME *                                                                                                    |
|                                               | ADDRESS 1 Terms of Use Agreement                                                                                                    |
| Acenria                                       | The KIPROP PORTAL IS SUBJECT TO AND GOVERNUE BY TERMS AND CONDITIONS OF UZE BY PROCEEDing OR USING THE KEPRO PORTAL YOU AN<br>AGREEND THAT YOU HAVE READ AND UNDERSTOOD OF TERMS AND CONDITIONS OF UZE BY PROCEEDING OR USING THE KEPRO PORTAL<br>UNDERSTAND THE TERMS OF CONTINUES OF USE BY OR ADDRESS OF USE DO NOT ADDRESS OF USE DO NOT ADD    |
| HEALTH                                        | EVEN DORTAL TORNO OF LICE     EVEN OF DUCK A TORNO OF LICE     EVEN OF DUCK A TORNO OF LICE     EVEN OF DUCK A TORNO OF LICE     TO ADDRESS A TORNO OF DUCK A TORNO OF DUCK A TORNO OF DU               |
|                                               | To use carged the terms and conclusions of use of the Pontal and they You are an authorized user of the Pontal. In this Agreement is potential on the Pontal and they You are an authorized and the Pontal. This Agreement is potential on the Pontal and they are an authorized members of their staff. Authorized freements are solely by physiciliars and authorized members includes in a contrast and and a contrast and and a contrast and and a contrast and and a contrast and and a contrast and and a contrast and and a contrast and a contrast and a contrast and a contrast and and a contrast and and a contrast and and a contrast and and a contrast and and a contrast and a contrast and a contrast and and a contrast and and a contrast and and a contrast and and a contrast and and a contrast and and a contrast and and a contrast and a contrast and and a contrast and a contrast and and a contrast and and a contrast and a contrast and and a contrast and and a contrast and and a contrast and and a contrast and and a contrast and and a contrast and and a contrast and a contrast and and a contrast and a contrast and a contrast and a contrast and and a contrast and a contrast and a contrast and a contrast and a contrast and a contrast and a contrast and a contrast and a contrast and a contrast and a contrast and a contrast and a contrast and          |
| Create a New Account - Enter User Information | Select State   percent germited to access and can be first by proceed (2 minuted Using) (2 minuted Using) (2 minuted Usi          |
| Organizational Information                    | of any subsequent beach of the same or any other provision. The titles of the sections hereof are for convenience only and do not in any ways limit or<br>the terms and constitution of this Agreement. All sections necessary to interpret the injusts and duties of the parties shall survive termination of this Agr<br>This Agreement shall be interpreted and general accounts the only have shared and any configure of the<br>minimum and environments that any environment that any environment thatany envir |
|                                               | CONFIRM EMAIL   CONFIRM EMAIL                                                                                                    |
| Account Information                           |                                                                                                    |
| USERNAME *                                    | PHONE                                                                                                    |
|                                               | FAX *                                                                                                    |
|                                               | C LOGIN NEXT >                                                                                                    |

## **Adding New Users**

#### What to Know

- Click on SETUP on the navigation pane. You will see Manage Provider Groups. Always stay in this tab/section when Adding New Users.
- Click on the **arrow** on the far right to expand the section.
- Click on Add New User.
- Create a username, complete the contact information section, and click
   Create.

|              | Home              | Cases         | Create Case   | Members | Setup  | Message C  | enter o    | Reports | Preferences |                                     | Search by # | ۹          | <u>(</u> |   |
|--------------|-------------------|---------------|---------------|---------|--------|------------|------------|---------|-------------|-------------------------------------|-------------|------------|----------|---|
| SETUP / MAN  | AGE PROVIDER GR   | ROUPS         |               |         |        |            |            |         |             |                                     |             |            |          |   |
| SETUP        |                   |               |               |         |        |            |            |         |             |                                     | REGISTER N  | EW PROVIDE | R +      | ) |
|              | Manage Provide    | er Groups (3) |               |         | Manage | Users (2)  |            |         |             |                                     |             |            |          |   |
| are Doo      | ctor Test         |               |               |         | Indian | a Medicaid |            |         |             | NPI : 1234567890 / Test / 123 Sesar | ne Street   | ^          |          |   |
| NPI          |                   |               | PROVIDER TYPE |         |        |            | ADDRESS    |         |             |                                     |             |            |          |   |
| 123456785    | 90                |               | Test          |         |        |            | 123 Sesame | Street  |             |                                     |             |            |          |   |
| AVAILABLE US | ERS FROM YOUR GRO | DUP           |               |         |        |            |            |         |             |                                     |             |            |          |   |
| Select An    | у                 |               |               |         | ,      | ADD        |            |         |             | ADD NEW                             | VUSER 🗸     |            |          |   |

- New users will receive an email with link to complete their account setup.
- Always use Manage Providers Groups Tab

| NTACT INFORMATION |                |         |                 |
|-------------------|----------------|---------|-----------------|
| ST NAME *         | LAST NAME *    | EMAIL * | CONFIRM EMAIL * |
| DRESS LINE 1      | ADDRESS LINE 2 | спу     | STATE/PROVINCE  |
|                   |                |         | Select One      |
| TAL CODE          | PHONE          | FAX *   |                 |

# **Managing Users**

#### Need to Deactivate or Update a User Role?

- 1. On **Manage Users** tab, select a user to edit user's information, delete the user or reset registration.
  - Expand specified user by clicking arrow on the right.
- 2. You can assign the user to different provider groups that you manage and change the assigned user role.
- 3. Each provider group that the user has access to will be listed under their name along with the access role. The standard role for users should be **Provider Staff Account**.

| Manage Pr                                                                                                    | ovider Groups (3)                |                                    | Manage Users (2)                                                                              |                                                          |       |
|----------------------------------------------------------------------------------------------------|----------------------------------|------------------------------------|-----------------------------------------------------------------------------------------------|----------------------------------------------------------|-------|
| R Provider Test (prov                                                                                        | est)                             |                                    |                                                                                               | providertest@mail.com /                                  |       |
| JSER NAME                                                                                                    | EMAIL                            |                                    | FAX                                                                                           |                                                          |       |
| provtest                                                                                                    | provider                         | test@mail.com                      |                                                                                               |                                                          |       |
|                                                                                                    |                                  |                                    |                                                                                               |                                                          |       |
| VAILABLE PROVIDER GROUPS NOT                                                                                 | ET ASSOCIATED                    |                                    | PROVIDER GROUP ROLE                                                                           |                                                          | ADD   |
| VAILABLE PROVIDER GROUPS NOT 1                                                                               | YET ASSOCIATED                   |                                    | PROVIDER GROUP ROLE                                                                           | v                                                        | ADD 2 |
| VAILABLE FROVIDER OROUPS NOT V<br>Select Any<br>ASSOCIATED PROVIDER                                          | PET ASSOCIATED                   | CONTRACT                           | PROVIDER GROUP ROLE                                                                           | ↓<br>SELECT ROLE                                         | ADD 2 |
| VAILABLE PROVIDER GROUPS NOT V<br>Select Any<br>ASSOCIATED PROVIDER<br>Temporary Facility                    | PET ASSOCIATED PROVIDER TYPE IPF | CONTRACT                           | PROVIDER OROUP ROLE  PROVIDER OROUP ROLE  Select One  ADDRESS  111 Anystreey Anycity CA 90001 | SELECT ROLE<br>PROVIDER OROUP                            | ADD 2 |
| VAILABLE PROVIDER OROUPS NOT V<br>Select Any<br>INSOCIATED PROVIDER                                          | PROVIDER TYPE                    | <b>CONTRACT</b><br>California      | PROVIDER OROUP ROLE                                                                           | SELECT ROLE<br>PROVIDER GROUP<br>Provider Admin          | AD0 2 |
| VAILABLE PROVIDER GROUPS NOT '<br>Select Any<br>ASSOCIATED PROVIDER<br>Temporary Facility<br>Penver Provider | PROVIDER TYPE                    | CONTRACT<br>California<br>Colorado | PROVIDER OROUP ROLE                                                                           | SELECT ROLE PROVIDER GROUP Provider Admin PROVIDER GROUP | ad 2  |

- Use Manage Users to edit or deactivate a current user.
- Any role with **Admin** in the name works the same.
- You can create as many admin roles as needed to help manage larger groups.
- Provider Staff Account is a general user account.
- **Provider Admin** will have the ability to add/manage users for the assigned provider.
- Provider Group Admin will have the ability to add/manage users for all providers in the group.

# Staff User Login & Reset Password

### What to Know?

- The Provider Portal is accessible at <u>https://portal.kepro.com</u>.
- An Administrator can reset MFA registrations.
- You may reset your password at any time.
  - Click Login with Phone or Email, then click Forgot Password.

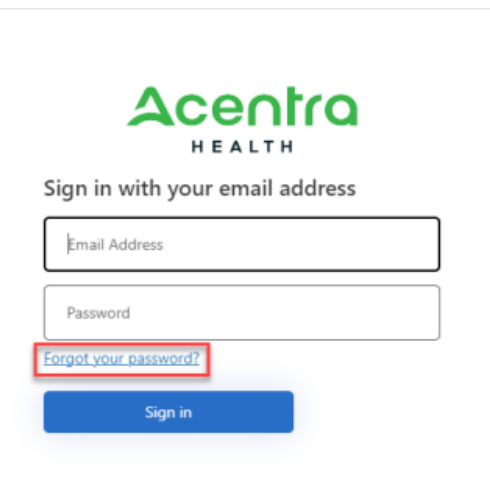

- Passwords must contain:
  - 14 characters
  - One upper case letter
  - One lower case letter
  - One number
  - One special character.
- Your account will lock after three unsuccessful attempts or 60 days of nonuse.

## Accelerating Better Outcomes HEALTH